Passo a passo para acesso à sala de reuniões dos Conselhos Superiores via Plataforma Microsoft Teams

Passo 1:

Clicar no link de acesso à sala, encaminhado para o seu e-mail pela Chefia de Gabinete.

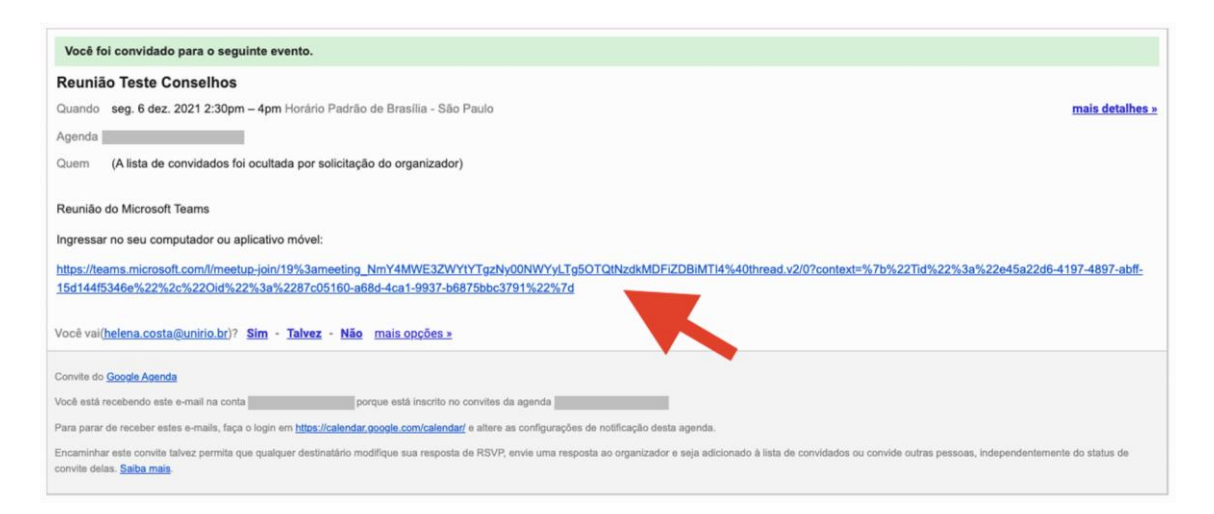

## Passo 2:

Ao clicar no link de acesso à sala, será perguntado "Como você deseja ingressar na reunião do Teams". Faça sua opção: "Baixar o aplicativo", "Continuar neste navegador" ou "Abrir seu aplicativo Teams (se já estiver instalado no computador).

| <del>ці</del>                                      |                                                                                                    |
|----------------------------------------------------|----------------------------------------------------------------------------------------------------|
|                                                    | Baixar o aplicativo para Mac<br>Use o aplicativo da área de trabalho para<br>obter uma melhor experiência. |
| Como você deseja ingressar<br>na reunião do Teams? | Continuar neste navegador<br>Não é necessário baixar ou instalar.                                          |
|                                                    | Abrir seu aplicativo Teams   Já tenho isso? Vá direto para a sua reunião.                                  |
|                                                    |                                                                                                    |

## RECOMENDA-SE QUE AO ACESSAR A SALA POR MEIO DE NAVEGADOR DA INTERNET UTILIZE O **MS EDGE** (PREFERENCIALMENTE) OU **GOOGLE CHROME**

Passo 3:

Em seguida, insira seu NOME e SOBRENOME no campo "Inserir nome" e clique em "Ingressar agora". Pronto! Agora é só aguardar autorização para acesso à sala.

| 🚯 fionals (Marsuth Kansa 🖷 x ) +                                                                                                    |                                                                                  |  |
|----------------------------------------------------------------------------------------------------|----------------------------------------------------------------------------------|--|
| 🗧 🔶 🗙 🏠 👔 🖬 teams.microsoft.com// #/pre-join-calling/19/meeting_NJU-M2/49/200105517th19/t9/22127Th1156.4MG2H@thread.v2                                                                                                    | 📼 🕁 🙆 Antoima 👔                                                                  |  |
| 🔹 Austatr Chast Wes 🖷 4 Litros Tinta Coren 🖷 (1) Place Botlio Pow 🚆 GoComp.: Todas al 😰 CCMID CCN/HOURA 👌 KAT - Kickass Kore 🔇 Dope - the korrent 🗶 1377a (Download L                                                                                                    | e Pirate Bay - Do 🔣 Baixar Bones (* Te 🐖 Docero.com.br - de 🔅 🔟 Lista de Ieitura |  |
|                                                                                                    |                                                                                  |  |
|                                                                                                    |                                                                                  |  |
|                                                                                                    |                                                                                  |  |
| ticaner a correguição ca autor o vaso para                                                                                                    |                                                                                  |  |
| Telling .                                                                                                    |                                                                                  |  |
|                                                                                                    |                                                                                  |  |
| Ingentian signal<br>Braits o scoret<br>Braits o scoret<br>Brait |                                                                                  |  |
|                                                                                                    |                                                                                  |  |
| Cutins oppore de regensio                                                                                                    |                                                                                  |  |
| C/r Audio desativado %, Audio do telefone                                                                                                    |                                                                                  |  |
|                                                                                                    |                                                                                  |  |
|                                                                                                    |                                                                                  |  |
|                                                                                                    |                                                                                  |  |
|                                                                                                    |                                                                                  |  |
| vara una experiencia metera, entra subserva da ante da transmissiona da ante da transmissiona entra da ante da transmissiona entra da ante da transmissiona entra da ante da transmissiona entra da ante da ante da ante da ante da ante da ante da ante da ante da ante da ante da ante da ante da ante da ante da ante da ante da ante da ante da ante da ante da ante d                                                                                                    |                                                                                  |  |
| 🛋 🤨 🗒 🚺 🗐 🚛 😣                                                                                                    | - €: (7 POR 16.86<br>87/10/3021                                                  |  |